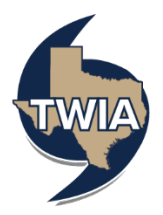

## **Cancelling A TWIA Policy**

This job aid demonstrates the steps needed to cancel a TWIA Policy.

\*\*\*\*Please note that policy means an actual in-force policy, not an expired policy or one in pending status, offer submitted status or a renewing offer of coverage. An issued policy will show either in force or in scheduled (one with a future effective date) status.

1. Locate the TWIA Policy you wish to cancel. Click on "Cancel Policy."

| Account: George Jetson Residential (TWRD01) |                             |                             |            |                |                    |         |            |  |  |
|---------------------------------------------|-----------------------------|-----------------------------|------------|----------------|--------------------|---------|------------|--|--|
| Summary                                     | Contacts                    | <b>O</b><br>Open Activities | 0<br>Notes | 5<br>Documents | <b>O</b><br>Claims | Billing | Commission |  |  |
| Change Polic                                | Change Policy Cancel Policy |                             |            |                |                    |         |            |  |  |

2. Next, you will select the "Source" and "Reason" for the cancellation from the drop- down menus and enter the "Cancellation Effective Date." In this example, we are selecting the insured as the source of the cancellation request and sold as the reason.

**Please note:** If a mailing address change is required, it will need to be processed before initiating the cancellation. You may select "Do Not Cancel", process a policy change for the mailing address and start a new cancellation request.

If the mailing address is ok as is, please select "Start Cancellation" to navigate to the next screen.

| Account: George Jetse<br>Resid  | dential (                                     | rwrdo                                 | 1                                                       | ) In Force                   |                         |                            |                       |               |                      |      |  |               |                |      |
|---------------------------------|-----------------------------------------------|---------------------------------------|---------------------------------------------------------|------------------------------|-------------------------|----------------------------|-----------------------|---------------|----------------------|------|--|---------------|----------------|------|
| Summary                         | Contacts                                      | <b>O</b><br>Open Activitie            | o<br>Notes                                              | 5<br>Documents               | <b>O</b><br>Claims      | Billing                    | Commission            |               |                      |      |  |               |                |      |
| Change Policy                   | Change Policy     Cancel Policy               |                                       |                                                         |                              |                         |                            |                       | olicy         |                      |      |  |               |                |      |
| Cancel Policy                   |                                               |                                       |                                                         |                              |                         |                            |                       |               |                      |      |  |               |                |      |
| This cancellat<br>Any mailing a | ition request will be<br>iddress changes must | ent to Underwrit<br>be made before ir | ing for review and appro<br>itiating a cancellation. Su | val.<br>pporting documents m | ty be uploaded after in | nitiating the cancellation | n. Any WPI-8 Waiver S | Surcharges ap | pplied are fully ear | ned. |  |               |                |      |
| * Source                        |                                               | Insu                                  | red                                                     |                              |                         |                            | ~                     |               |                      |      |  |               |                |      |
| * Reason                        |                                               | Solo                                  |                                                         |                              |                         |                            | v                     |               |                      |      |  |               |                |      |
| Refund Method                   |                                               | Flat                                  |                                                         |                              |                         |                            | ~                     |               |                      |      |  |               |                |      |
| * Effective Date                |                                               | 4/11                                  | /2025                                                   |                              |                         |                            |                       |               |                      |      |  |               |                |      |
|                                 |                                               |                                       |                                                         |                              |                         |                            |                       |               |                      |      |  | Do Not Cancel | Start Cancella | tion |

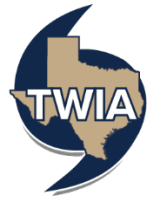

3. This screen confirms the cancellation request has been sent to TWIA Underwriting for review and approval. Next, be sure to upload the supporting documents for the cancellation. For insured's request cancellation due to the sale of the home, please upload the closing documents or settlement statement. To begin the upload of the documents, click on the "Documents" tab.

| Cancellation (0015                                                                                                    |                                                   |  |  |  |  |  |  |  |
|----------------------------------------------------------------------------------------------------|---------------------------------------------------|--|--|--|--|--|--|--|
| The system         Description         Description <thdescription< th=""> <thdescription< th=""></thdescription<></thdescription<> |                                                   |  |  |  |  |  |  |  |
| This cancellation request has been sent to Underwriting for review and approval.     My mailing address changes must be made before initiating a cancellation. Supporting documents may be uploaded after initiating the cancellation.                                                                                                    |                                                   |  |  |  |  |  |  |  |
| Cancellation Created Date Reason Cancellation Effective Date                                                                                                    |                                                   |  |  |  |  |  |  |  |
| Apr11,2025 Sold Apr12,2025                                                                                                    |                                                   |  |  |  |  |  |  |  |
| Description                                                                                                    | Description Refund Method Estimated Refund Amount |  |  |  |  |  |  |  |
|                                                                                                    | \$5,426.00                                        |  |  |  |  |  |  |  |

4. Next, select the document type from the drop-down menu. In this example, you should select, " Cancellation Documentation." When ready, select, "+ Upload Documents."

| = 0                                                                                                    |                  |               | Cancellation (0015 |      |  |  |  |  |  |  |
|----------------------------------------------------------------------------------------------------|------------------|---------------|--------------------|------|--|--|--|--|--|--|
| iummary Open Activities N                                                                                                    | 0 0<br>Documents |               |                    |      |  |  |  |  |  |  |
| Documents  Plasse Select Document Type -  Uplace Documents  Do not uplaced flee containing likegit content or copyrighted information without the permission of the copyright owner. File names must not exceed 60 characters (including the file type extension). Files must not exceed 20Ms. |                  |               |                    |      |  |  |  |  |  |  |
| NAME                                                                                                    | DESCRIPTION      | DOCUMENT TYPE | DATE UPLOADED ~    | SAVE |  |  |  |  |  |  |
| No rows found                                                                                                    |                  |               |                    |      |  |  |  |  |  |  |

5. Select the document you want to upload by double clicking on it.

| janderson (\\use | Vertex Cloud<br>Microsoft Word Document<br>13.0 KB |
|------------------|----------------------------------------------------|
| File name:       | ✓ Custom files ✓                                   |
|                  | Upload from mobile Open Cancel                     |

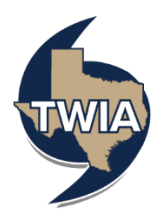

6. Enter a description of the document where indicated i.e. settlement statement. When ready, select the save button to save it to the policy documents.

| ount: George Jetson   Policy: Residential (TWRD01001945     | 532)                                                      |                                                             |                                                    |                                       |
|-------------------------------------------------------------|-----------------------------------------------------------|-------------------------------------------------------------|----------------------------------------------------|---------------------------------------|
| Cancellation (001                                           | .) Quoted                                                 |                                                             |                                                    |                                       |
| E 0 0<br>Summary Open Activities Notes                      | 1<br>Documents                                            |                                                             |                                                    |                                       |
| Documents                                                   |                                                           |                                                             |                                                    |                                       |
| Cancellation Documentation ~                                | + Upload Documents                                        | uments                                                      |                                                    |                                       |
| uo not upioad nies containing illegal content or copyrighte | to information without the permission of the copyright of | when the names must not exceed 60 characters (including the | e nie type extension), rikes must not exceed 20MB. |                                       |
| NAME                                                        |                                                           |                                                             |                                                    |                                       |
| NAME<br>Test Cloud docx                                     | DESCRIPTION                                               | Cancellation Documentation                                  | 4/15/2025                                          |                                       |
| NAME<br>Test Cloud docx                                     |                                                           | Cancellation Documentation                                  | 4/15/2025                                          | i i i i i i i i i i i i i i i i i i i |

7. The cancellation documentation is now saved.

| Account: George Jetson   Policy: Residential (TWRD0100194532)   |                                                                  |                                                                   |                                      |      |  |  |  |
|-----------------------------------------------------------------|------------------------------------------------------------------|-------------------------------------------------------------------|--------------------------------------|------|--|--|--|
| E Cancellation (001                                             |                                                                  |                                                                   |                                      |      |  |  |  |
| E O Open Activities O Notes                                     | 1<br>Documents                                                   |                                                                   |                                      |      |  |  |  |
| Documents                                                       | Documents                                                        |                                                                   |                                      |      |  |  |  |
| Cancellation Documentation ~                                    | + Upload Documents Q Search documents                            |                                                                   |                                      |      |  |  |  |
| Do not upload files containing illegal content or copyrighted i | nformation without the permission of the copyright owner. File n | names must not exceed 60 characters (including the file type exte | ension). Files must not exceed 20MB. |      |  |  |  |
| NAME                                                            | DESCRIPTION                                                      | DOCUMENT TYPE                                                     | DATE UPLOADED 🛩                      | SAVE |  |  |  |
| Test Cloud.docx                                                 | settlement statement                                             | Cancellation Documentation                                        | 4/15/2025                            |      |  |  |  |
|                                                                 |                                                                  |                                                                   |                                      |      |  |  |  |
|                                                                 |                                                                  |                                                                   |                                      |      |  |  |  |

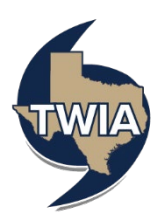

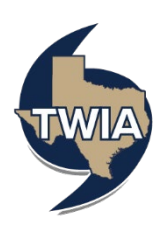